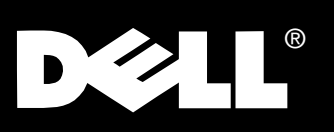

# Guia Rápido de Conexões do Monitor Colorido UltraScan P991 Dell<sup>®</sup>

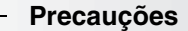

Leia cuidadosamente as instruções a seguir ao conectar e utilizar o seu monitor.

- Certifique-se de que o seu monitor está ajustado eletricamente para operar com a alimentação AC do local onde será utilizado.
- Coloque o monitor próximo a uma tomada da rede elétrica de fácil acesso.
- Coloque o monitor em superfícies sólidas e manuseie-o com cuidado. A tela é feita de vidro e pode se danificar se for derrubado ou se bater com objetos pontiagudos.
- Coloque o monitor em locais com pouca umidade e o mínimo de poeira possível.
- Nunca utilize o monitor com o cabo de alimentação danificado. Não permita que nada fique em cima ou passe por cima do cabo de alimentação e não coloque o monitor em locais onde o cabo de alimentação fique sujeito ao desgaste ou mau uso.
- Nunca insira objetos metálicos através dos orifícios do monitor, pois isto criará condições e perigo de choques.
- Para evitar risco de choque elétrico, nunca toque dentro do monitor. Somente uma pessoa qualificada deve abrir o gabinete do monitor.
- Desligue o cabo de alimentação da tomada da rede elétrica puxando-o pelo corpo do plugue e nunca pelo fio.
- Os furos e aberturas no gabinete do monitor são necessárias para uma ventilação adequada. Para assegurar a dissipação do calor interno do monitor e protegê-lo de superaquecimento, nunca obstrua estes furos e aberturas. Nunca cubra os furos e aberturas com tecidos ou outros tipos de materiais. Nunca bloqueie os furos e aberturas colocando o monitor em cima da cama, sofá, tapetes ou em alguma superfície similar. Instale o monitor num local com boa ventilação mantendo um espaço adequado quando instalá-lo em um espaço fechado.
- Não exponha o monitor à chuva ou umidade (por exemplo, próximos a banheiras, pias, perto de piscinas, etc.). Se o monitor for molhado acidentalmente, desconecte-o da rede elétrica e leve-o imediatamente a um Central de Atendimento Dell. Limpe o monitor com um pano macio ligeiramente umedecido quando houver necessidade, não se esqueça de desconectar antes o monitor da tomada da rede elétrica.
- Se o monitor não estiver operando normalmente (principalmente se você notar sons ou cheiros estranhos) desconecte-o imediatamente da tomada da rede elétrica e leve-o a um Centro de Atendimento Dell.

### - Conectando o Seu Monitor a um Computador

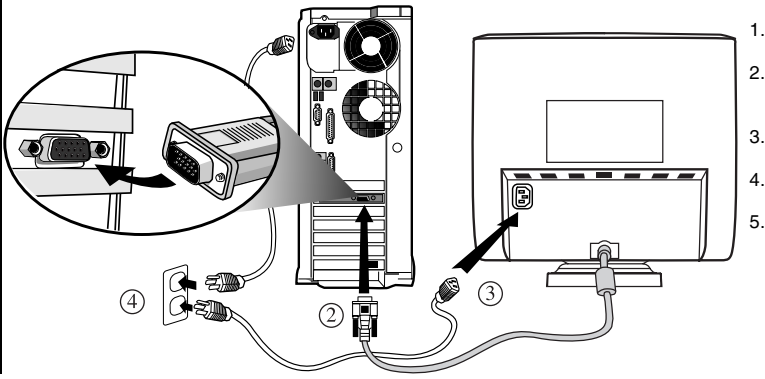

- Desligue o computador e desconecte o cabo de alimentação da tomada da rede elétrica.
- Conecte o conector azul do cabo de sinal para a porta de vídeo azul na parte traseira do computador. Os parafusos de conexão devem ser apertados moderadamente com os dedos. Não aperte demasiadamente.
- Insira completamente o cabo de alimentação do monitor na porta de alimentação localizado na parte traseira do monitor.
- Conecte os plugues de alimentação do computador e do monitor na tomada mais próxima da rede elétrica.
- Ligue o monitor e o computador. Se não aparecer nenhuma imagem no monitor, veja a seção "Solução de Problemas" no Guia do Usuário.

## Instalação do Driver

Utilize o CD do monitor para instalar o driver do monitor apropriado no seu sistema operacional.

### Sistema Operacional Microsoft Windows<sup>®</sup> 98

O Windows 98 detectará automaticamente o novo monitor e mostrará a caixa de diálogo **Assistente para Adicionar Novo Hardware** se o drive do monitor ainda não estiver instalada.

- 1. Insira o CD do monitor na unidade do CD-ROM, e clique **Próximo**> duas vezes,
- quando aparecer a caixa de diálogo Assistente para Adicionar Novo Hardware. 2. Clique a caixa da Unidade do CD-ROM e instale os drivers do CD e depois clique
- Próximo>.
  Confirme que o driver está no CD e clique Próximo> duas vezes para instalar o
- driver.
   Clique Finalizar para sair da caixa de diálogo Assistente para Adicionar Novo
- 4. Cilque Finanzar para sair da caixa de dialogo Assistente para Adicionar Novo Hardware.
- Para instalar ou atualizar manualmente o driver, realize os passos a seguir:
- Clique Iniciar-> Configurações-> Painel de Controle e clique duas vezes Vídeo.
   Na janela de Propriedades de Vídeo, clique em Configuração e depois clique Avancadas.
- 3. Clique no campo Monitor e depois clique Alterar.
- Quando a caixa de diálogo Assistente para atualização do driver de Dispositivo aparecer, siga os passos do parágrafo anterior.
- Sistema Operacional Microsoft Windows<sup>®</sup> 95

Primeiro identifique a versão do Windows 95 instalado no seu computador clique, com o lado direito do mouse, o ícone **Meu Computador** na tela do monitor e selecione **Propriedades**. O número da versão é mostrado em **Sistema**. Realize os passos para a versão apropriada.

### Versão 4.00.950 A

- 1. Clique Iniciar-> Configurações-> Painel de Controle e depois clique duas vezes Vídeo.
- 2. Na janela de Propriedades de Vídeo, clique Configurações e depois Alterar Tipo de Monitor.
- Na tela Alterar Tipo de Monitor, clique Alterar e depois clique Com disco...
   Insira o CD do monitor na unidade do CD-ROM, digite d:\ (mude a letra da unidade para coincidir com a unidade do seu CD-ROM se não houver unidade D) na caixa de diálogo Copiar arquivos do fabricante de:, e clique OK.
- Na janela Selecionar Dispositivo, clique o modelo apropriado do monitor e clique OK
- 6. Na janela Alterar Tipo de Monitor, clique Fechar.
- 7. Na janela Propriedades de Vídeo, clique OK.

#### Versão 4.00.950 B

- 1. Clique Iniciar-> Configurações-> Painel de Controle e depois clique duas vezes Vídeo.
- Na janela de Propriedades de Vídeo, clique Configurações e depois Propriedades avancadas.
- Na tela Propriedades Avançadas de Exibição, clique Monitor e depois clique Alterar.
- 4. Na janela Selecionar Dispositivo, clique Com disco...
- Insira o CD do monitor na unidade do CD-ROM, digite d:\ (mude a letra da unidade para coincidir com a unidade do seu CD-ROM se não houver unidade D) na caixa de diálogo Copiar arquivos do fabricante de:, e clique OK.
- Na janela Selecionar Dispositivo, clique o modelo apropriado do monitor e clique OK.
- 7. Na janela Mudar o Tipo de Visualização, clique Fechar.
- 8. Na janela Propriedades de Vídeo, clique OK.

## **Controles e Indicadores do Monitor**

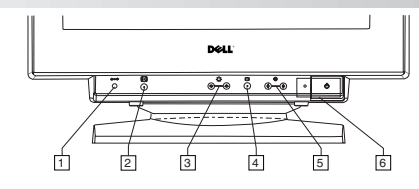

- 1. Retorne os aiustes aos de fábrica.
- 2. Ajuste o tamanho e a posição da imagem automaticamente.
- Ajuste o brilho da imagem. Utilize as teclas ↓/ + para realizar os outros ajustes da З. tela (OSD).
  - Visualize a tela do MENU.
- 5. Ajuste o contraste. Utilize as teclas +/+ para realizar os outros ajustes da tela (OSD)
- 6. Ligue e desligue o monitor. O indicador se acende em verde quando o monitor estiver ligado

## Especificações Rápidas

| Voltagem/freqüência /corrente de entrada AC | 100 – 240 V – 50-60Hz (não disponível Para a Europa e China) |
|---------------------------------------------|--------------------------------------------------------------|
|                                             | 220 – 240 V – 50-60Hz (Somente para a Europa e China)        |
| Corrente                                    | 2.0 A (RMS) a 100 VAC e 1.0 A (RMS) a 240 VAC                |
| Temperatura de operação                     | 10° a 40°C                                                   |
| Dimensões                                   | 463 mm x 449 mm x 463 mm (l x a x p)                         |
| Peso (somente o monitor)                    | 25,8 kg                                                      |
| Outros acessórios que acompanham o monitor  | CD-ROM do Guia do Usuário e Cabo de alimentação              |

## Acessando o Guia do Usuário Online ou via CD

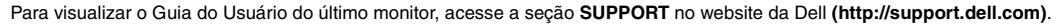

Se não tiver acesso à Internet, acesse o Guia do Usuário no CD do monitor.

- Insira o CD do monitor na unidade do CD-ROM.
- O documento de inicialização correrá automaticamente, entretanto, se o documento de inicialização não correr automaticamente, clique
- INICIAR->EXECUTAR, digite D: \monitor.htm e clique OK. (substitua a letra correta para a unidade do CD-ROM se a unidade não for a letra D.) Clique o ícone apropriado para visualizar o Guia do Usuário no idioma desejado.

Nota: Todas as informações sobre garantias e regulamentações aplicáveis com relação ao seu monitor está no Guia do Usuário do seu CD.

## Dicas de Solução de Problemas

### Não há alimentação no monitor

Se o indicador de alimentação do monitor estiver desligado e não aparecer nenhuma imagem na tela, faça a seguinte verificação:

- Certifique-se de que o cabo de alimentação está inserido firmemente e
- completamente na porta de alimentação e na tomada da rede elétrica.
- Teste a tomada da rede elétrica conectando um dispositivo elétrico como uma lâmpada.
- Certifique-se de que o botão liga/desliga está pressionado, e espere que o indicador de alimentação acenda.
- Tente conectar um outro cabo de alimentação ao monitor. Utilize o cabo de alimentação do computador e ligue o monitor com o cabo de sinal desconectado. Se o monitor estiver operando corretamente, aparecerá uma tela de auto teste.
- Não aparece nenhuma imagem na tela do monitor

Se o indicador de alimentação do monitor estiver ligado e não aparecer nenhuma imagem na tela, faça a seguinte verificação:

- Certifique-se de que o conector de vídeo está colocado adequadamente. Conecte os parafusos do conector firmemente com os dedos. • Certifique-se de que o computador está ligado.
- Aumente o controle de contraste e brilho.
- Desligue o monitor e desconecte o cabo de sinal. Verifique se o cabo de conexão não possui nenhum pino dobrado ou quebrado.
- · Com o cabo de sinal desconectado, ligue o monitor. Se o monitor estiver operando corretamente, aparecerá uma tela de auto teste.
- Realize a reinicialização do monitor.

## **IMPORTANTE!**

Antes de entrar em contato com um Centro de Atendimento Dell, veja Solução de Problemas no Guia do Usuário dentro do CD do monitor. Esta seção contém informações detalhadas para resolver a maioria dos problemas do monitor.

As informações deste documento estão sujeitas a alterações sem prévio aviso. ©2000 Dell Computer Corporation. Todos os direitos reservados.

Qualquer tipo de reprodução sem uma autorização prévia em escrito da Dell é proibida.

Marcas registradas utilizadas neste documento: Dell e o logotipo DELL são marcas registradas da Dell Computer Corporation; Microsoft e Windows são marcas registradas da Microsoft Corporation.

Todos os outros logotipos e logos de produtos mencionados neste manual são marcas registradas das respectivas companhias. A Dell Computer Corporation nega qualquer interesse do proprietário em marcas e nomes comerciais que não sejam seus.

Junho de 2000

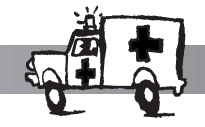